# Configuraciones de la agregación del registro de la configuración en un Switch elegante de las Sx250 Series

## Objetivo

Un servicio de Syslog valida los mensajes, y los salva en los archivos o los imprime según un archivo de Configuración simple. Esta forma de registro está la mejor disponible para los dispositivos de Cisco porque puede proporcionar el almacenamiento de larga duración protegido para los registros. Esto es útil en el troubleshooting rutinario y en la dirección del incidente.

La agregación de registración significa que varios mensajes de Syslog del mismo tipo no aparecerán en la pantalla cada vez que ocurre un caso. Habilitar la agregación del registro permite que usted filtre los mensajes del sistema que usted recibirá por un período de tiempo específico. Recoge algunos mensajes de Syslog del mismo tipo así que no aparecerán cuando ocurren, pero aparecerían bastante en un intervalo especificado.

Este artículo proporciona las instrucciones en cómo configurar las configuraciones de la agregación del registro en su Switch elegante de las Sx250 Series.

## **Dispositivos aplicables**

- SG250 Series
- SF250 Series

## Versión del software

• 2.1.0.63

## Configuraciones de la agregación del registro de la configuración

#### Configuraciones de la agregación del registro del permiso

Paso 1. El login a la utilidad basada en web del Switch entonces elige la **administración > el registro del sistema > las configuraciones de registro.** 

Nota: En este escenario, se utiliza el Switch SG250-10P.

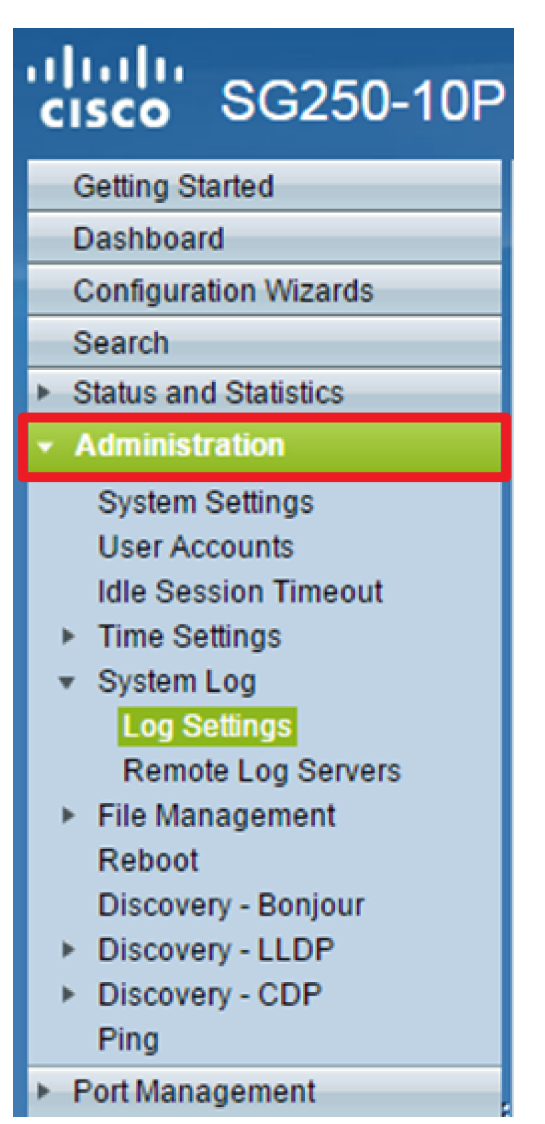

**Paso 2.** Marque la casilla de verificación del aggregator del Syslog del **permiso** para habilitar la agregación de los mensajes de Syslog y de los desvíos. Si están habilitados, los mensajes de Syslog y los desvíos idénticos y contiguos se agregan sobre el Max. especificado Aggregation Time y se envían en un solo mensaje. Los mensajes agregados se envían en la orden de su llegada. Cada mensaje estado la cantidad de veces que fue agregado.

| Log Settings |                        |                                                                                                    |                                      |  |  |
|--------------|------------------------|----------------------------------------------------------------------------------------------------|--------------------------------------|--|--|
|              | Logging:               | <ul> <li>Enable</li> <li>Enable</li> </ul>                                                                   |                                      |  |  |
| l            | Max. Aggregation Time: | 300                                                                                                    | sec (Range: 15 - 3600, Default: 300) |  |  |
|              | Originator Identifier: | <ul> <li>None</li> <li>Hostname</li> <li>IPv4 Address</li> <li>IPv6 Address</li> <li>User Defined</li> </ul> | (0/160 characters used)              |  |  |

Nota: El aggregator del Syslog se inhabilita por abandono.

El paso 3. (opcional) ingresa un valor en los segundos en el campo *máximo del tiempo de la agregación* para especificar un intervalo de cuando aparecerían los mensajes. El valor predeterminado es 300 segundos.

 Syslog Aggregator:
 Image: Enable

 Max. Aggregation Time:
 300

 sec (Range: 15 - 3600, Default: 300)

El paso 4. (opcional) para agregar un identificador del origen a los mensajes de Syslog, elige un identificador del terminal original de las opciones siguientes:

| Originator Identifier: | <ul> <li>None</li> <li>Hostname</li> <li>IPv4 Address</li> <li>IPv6 Address</li> </ul> |                         |
|------------------------|----------------------------------------------------------------------------------------|-------------------------|
|                        | <ul> <li>User Defined</li> </ul>                                                       | (0/160 characters used) |

- Ninguno No incluya el identificador del origen en los mensajes de Syslog
- Direccionamiento del IPv4 Incluya el direccionamiento del IPv4 de la interfaz de envío en los mensajes de Syslog
- Direccionamiento del IPv6 Incluya el direccionamiento del IPv6 de la interfaz de envío en los mensajes de Syslog
- Definido por el usario Ingrese una descripción que se incluirá en los mensajes de Syslog

**Nota:** En este ejemplo, se elige el direccionamiento del IPv4. El identificador predeterminado del terminal original se fija a **ningunos**.

El paso 5. (opcional) en el área de registración de memoria RAM, control o desmarca para elegir los niveles de gravedad de mensajes que se registrarán a memoria de acceso aleatorio (RAM).

| RAM Memory Logging |       | Flash Memory Logging |  |  |
|--------------------|-------|----------------------|--|--|
| Emergency:         |       | Emergency:           |  |  |
| Alert:             |       | Alert:               |  |  |
| Critical:          |       | Critical:            |  |  |
| Error:             |       | Error:               |  |  |
| Warning:           |       | Warning:             |  |  |
| Notice:            |       | Notice:              |  |  |
| Informational:     |       | Informational:       |  |  |
| Debug:             |       | Debug:               |  |  |
| Apply C            | ancel |                      |  |  |

Los valores para el nivel de gravedad son como sigue:

- 0 Emergencia
- 1 Alerta
- 2 Crítico
- 3 Error
- 4 Advertencia
- 5 Aviso
- 6 Informativo

#### • 7 — Debug

El paso 6. (opcional) en el área de registración de memoria flash, control o desmarca para elegir los niveles de gravedad de mensajes que se registrarán a memoria flash. Refiera a los mismos valores definidos en el <u>paso 5</u> antedicho.

Paso 7. El tecleo se aplica para salvar los cambios al archivo de configuración corriente.

Paso 8. Salvaguardia del tecleo para poner al día el archivo de configuración de inicio.

| 1 | ● Save cisco<br>10-Port Gigabit PoE Smart Switch                                 |         |                                          |        |  |  |  |
|---|----------------------------------------------------------------------------------|---------|------------------------------------------|--------|--|--|--|
|   | Log Settings                                                                     |         |                                          |        |  |  |  |
|   | Success. To permanently save the configuration, go to the Copy/Save Configuratio |         |                                          |        |  |  |  |
|   | Logging:                                                                         |         | Enable                                   |        |  |  |  |
|   | Syslog Aggregat                                                                  | or:     | Enable                                   |        |  |  |  |
|   | 🗢 Max. Aggregation                                                               | n Time: | 300 sec (Range: 15 - 3600, Default: 300) |        |  |  |  |
|   | RAM Memory Lo                                                                    | ogging  | Flash Memory L                           | ogging |  |  |  |
|   | Emergency:                                                                       |         | Emergency:                               |        |  |  |  |
|   | Alert:                                                                           |         | Alert:                                   |        |  |  |  |
|   | Critical:                                                                        |         | Critical:                                |        |  |  |  |
|   | Error:                                                                           |         | Error:                                   |        |  |  |  |
|   | Warning:                                                                         |         | Warning:                                 |        |  |  |  |
|   | Notice:                                                                          |         | Notice:                                  |        |  |  |  |
|   | Informational:                                                                   |         | Informational:                           |        |  |  |  |
|   | Debug:                                                                           |         | Debug:                                   |        |  |  |  |
|   | Apply Cancel                                                                     |         |                                          |        |  |  |  |

Usted debe ahora haber configurado las configuraciones de la agregación del registro en su Switch elegante de las Sx250 Series.

#### Visión o registros claros desde el RAM

Las páginas muestra de memoria RAM todos los mensajes que fueron guardados en el RAM (caché) en orden cronológico. Las entradas se salvan en el registro del RAM según la configuración en la página de las configuraciones de registro.

Paso 1. Para ver los registros de memoria RAM, elija el estatus y las estadísticas > el View log >

#### memoria RAM.

| GG250-10P                                 |  |  |  |
|-------------------------------------------|--|--|--|
| Getting Started                           |  |  |  |
| Dashboard                                 |  |  |  |
| Configuration Wizards                     |  |  |  |
| Search                                    |  |  |  |
| <ul> <li>Status and Statistics</li> </ul> |  |  |  |
| System Summary                            |  |  |  |
| CPU Utilization                           |  |  |  |
| Interface                                 |  |  |  |
| Etherlike                                 |  |  |  |
| Port Utilization                          |  |  |  |
| 802.1x EAP                                |  |  |  |
| Health                                    |  |  |  |
| <ul> <li>Diagnostics</li> </ul>           |  |  |  |
| ► RMON                                    |  |  |  |
| ▼ View Log                                |  |  |  |
| RAM Memory                                |  |  |  |
| Flash Memory                              |  |  |  |
| <ul> <li>Administration</li> </ul>        |  |  |  |

El paso 2. (opcional) para habilitar o para inhabilitar el centelleo del icono alerta, hace clic el botón **alerta del centelleo del icono**. Se habilita la configuración predeterminada y el centelleo del icono de la alerta de la neutralización de las visualizaciones del botón.

Nota: En la imagen abajo, se habilita el centelleo alerta del icono.

### RAM Memory

Alert Icon Blinking:

Log Popup:

Enabled

Enabled

Disable Alert Icon Blinking

Disable Log Popup

Current Logging Threshold: Informational Edit

| KAM Memory Log Table |                      |               |                                       |  |  |
|----------------------|----------------------|---------------|---------------------------------------|--|--|
| Log Index            | Log Time             | Severity      | Description                           |  |  |
| 2147483593           | 2016-May-02 05:52:50 | Informational | %AAA-I-CONNECT: New http connection f |  |  |
| 2147483594           | 2016-May-02 05:48:24 | Informational | %AAA-I-DISCONNECT: http connection fo |  |  |
| 2147483595           | 2016-May-02 05:37:11 | Informational | %AAA-I-CONNECT: New http connection f |  |  |
| 2147483596           | 2016-May-02 05:37:06 | Warning       | %AAA-W-REJECT: New http connection fo |  |  |
| 2147483597           | 2016-May-02 04:07:34 | Informational | %AAA-I-DISCONNECT: http connection fo |  |  |
| 2147483598           | 2015-Dec-07 03:02:06 | Informational | %AAA-I-CONNECT: New http connection f |  |  |
| 2147483599           | 2015-Dec-07 02:53:56 | Informational | %BOOTP_DHCP_CL-I-DHCPCONFIGUR         |  |  |
| 2147483600           | 2015-Dec-07 02:53:53 | Warning       | %BOOTP_DHCP_CL-W-DHCPIPCANDID         |  |  |
| 2147483601           | 2015-Dec-07 02:53:49 | Informational | %LINK-I-Up: Vlan 1                    |  |  |
| 2147483602           | 2015-Dec-07 02:53:49 | Warning       | %LINK-W-Down: Vlan 1                  |  |  |
| 2147483603           | 2015-Dec-07 02:53:44 | Warning       | %NT_GREEN-W-EeeLldpMultiNeighbours    |  |  |
| 2147483604           | 2015-Dec-07 02:53:44 | Warning       | %STP-W-PORTSTATUS: gi24: STP status   |  |  |
| 2147483605           | 2015-Dec-07 02:53:42 | Informational | %LINK-I-Up: Vlan 1                    |  |  |
| 2147483606           | 2015-Dec-07 02:53:42 | Informational | %LINK-I-Up: gi24                      |  |  |
| 2147483607           | 2015-Dec-07 02:51:03 | Informational | %INIT-I-Startup: Cold Startup         |  |  |
| 2147483608           | 2015-Dec-07 02:49:28 | Notice        | %SYSLOG-N-LOGGING: Logging started.   |  |  |

El paso 3. (opcional) para habilitar o para inhabilitar el popup del registro, hace clic el botón del **popup del registro**. Se habilita la configuración predeterminada y las visualizaciones del botón inhabilitan el popup del registro.

| Alert Icon Blinking:       | Enabled    | Disable Alert Icon Blinking |
|----------------------------|------------|-----------------------------|
| Log Popup:                 | Enabled    | Disable Log Popup           |
| Current Logging Threshold: | Informatio | nal Edit                    |

**Nota:** El umbral actual del registro visualiza las configuraciones actuales del registro del RAM. Hacer clic el link del editar le traerá a la página de las configuraciones de registro.

La página de memoria RAM contiene los campos siguientes:

- Índice del registro Número de la entrada de registro
- Tiempo del registro Tiempo en que el mensaje fue generado
- Gravedad del acontecimiento de gravedad
- Descripción Mensaje de texto que describe el evento

El paso 4. (opcional) para borrar los mensajes del registro, navega hacia abajo la página después hace clic los **registros claros.** Se borran los mensajes.

| 2147483627 | 2015-Dec-07 02:49:04 | Warning       | %LINK-W-Down: gi11    |
|------------|----------------------|---------------|-----------------------|
| 2147483628 | 2015-Dec-07 02:49:03 | Warning       | %LINK-W-Down: gi10    |
| 2147483629 | 2015-Dec-07 02:49:03 | Warning       | %LINK-W-Down: gi9     |
| 2147483630 | 2015-Dec-07 02:49:01 | Warning       | %LINK-W-Down: gi8     |
| 2147483631 | 2015-Dec-07 02:49:01 | Warning       | %LINK-W-Down: gi7     |
| 2147483632 | 2015-Dec-07 02:48:59 | Warning       | %LINK-W-Down: gi6     |
| 2147483633 | 2015-Dec-07 02:48:59 | Warning       | %LINK-W-Down: gi5     |
| 2147483634 | 2015-Dec-07 02:48:58 | Warning       | %LINK-W-Down: gi4     |
| 2147483635 | 2015-Dec-07 02:48:58 | Warning       | %LINK-W-Down: gi3     |
| 2147483636 | 2015-Dec-07 02:48:55 | Warning       | %LINK-W-Down: gi2     |
| 2147483637 | 2015-Dec-07 02:48:55 | Warning       | %LINK-W-Down: gi1     |
| 2147483638 | 2015-Dec-07 02:48:50 | Informational | %SSL-I-SSLCTASK: Aut  |
| 2147483639 | 2015-Dec-07 02:48:49 | Informational | %SSL-I-SSLCTASK: Sta  |
| 2147483640 | 2015-Dec-07 02:48:47 | Informational | %Entity-I-SEND-ENT-CO |
| 2147483641 | 2015-Dec-07 02:48:46 | Informational | %Environment-I-FAN-ST |
| 2147483642 | 2015-Dec-07 02:48:36 | Informational | %SNMP-I-CDBITEMSN     |
| Clear Logs |                      |               |                       |

Usted debe ahora haber visto o haber borrado los mensajes del registro en memoria RAM de su Switch elegante de las Sx250 Series.

#### Visión o registros claros desde memoria flash

Las páginas muestra de memoria flash los mensajes que fueron salvados en memoria flash, en orden cronológico. La gravedad mínima para registrar se configura en la página de las configuraciones de registro. Los registros de destello permanecen cuando se reinicia el dispositivo. Usted puede borrar los registros manualmente.

Paso 1. Para ver los registros de memoria flash, elija el **estatus y las estadísticas > el View log > memoria flash.** 

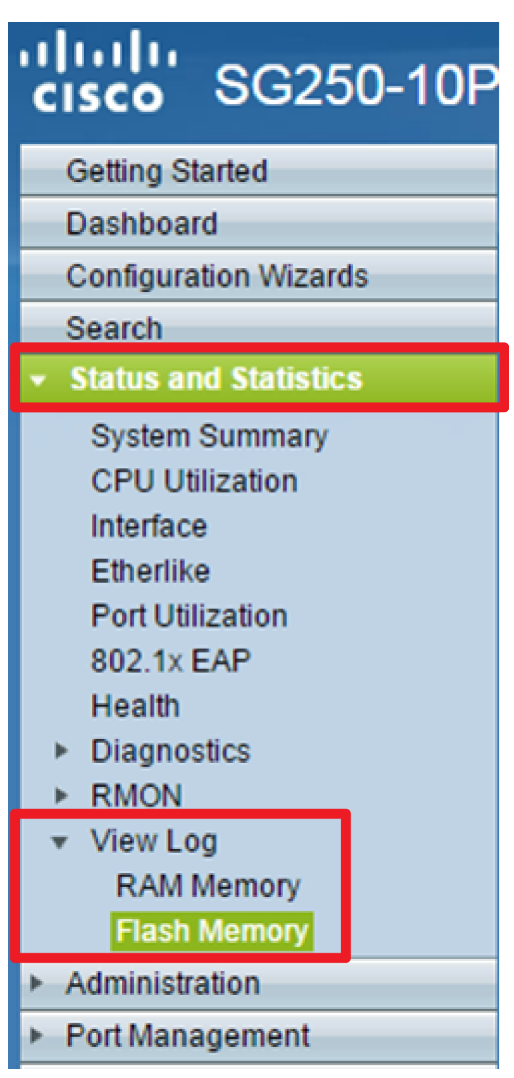

**Nota:** El umbral actual del registro visualiza las configuraciones actuales del registro de memoria flash. Hacer clic el link del **editar** le traerá a la página de las configuraciones de registro.

| Flash Memory                                  |                      |               |                           |  |  |  |
|-----------------------------------------------|----------------------|---------------|---------------------------|--|--|--|
| Current Logging Threshold: Informational Edit |                      |               |                           |  |  |  |
| Flash Memory                                  | / Log Table          |               |                           |  |  |  |
| Log Index                                     | Log Time             | Severity      | Description               |  |  |  |
| 2147483603                                    | 2016-May-03 02:16:25 | Notice        | %COPY-N-TRAP: The copy    |  |  |  |
| 2147483604                                    | 2016-May-03 02:16:23 | Informational | %COPY-I-FILECPY: Files Co |  |  |  |
| 2147483605                                    | 2016-May-03 02:15:14 | Notice        | %SYSLOG-N-LOGGINGFIL      |  |  |  |
| Clear Logs                                    |                      |               |                           |  |  |  |

Esta página contiene los campos siguientes:

- Índice del registro Número de la entrada de registro
- Tiempo del registro Tiempo en que el mensaje fue generado
- Gravedad del acontecimiento de gravedad
- Descripción Mensaje de texto que describe el evento

El paso 2. (opcional) para borrar los mensajes del registro, navega hacia abajo la página después hace clic los **registros claros.** Se borran los mensajes.

Usted debe ahora haber visto o haber borrado los mensajes del registro en memoria flash de su Switch elegante de las Sx250 Series.